## Unisenza Plus

Gateway

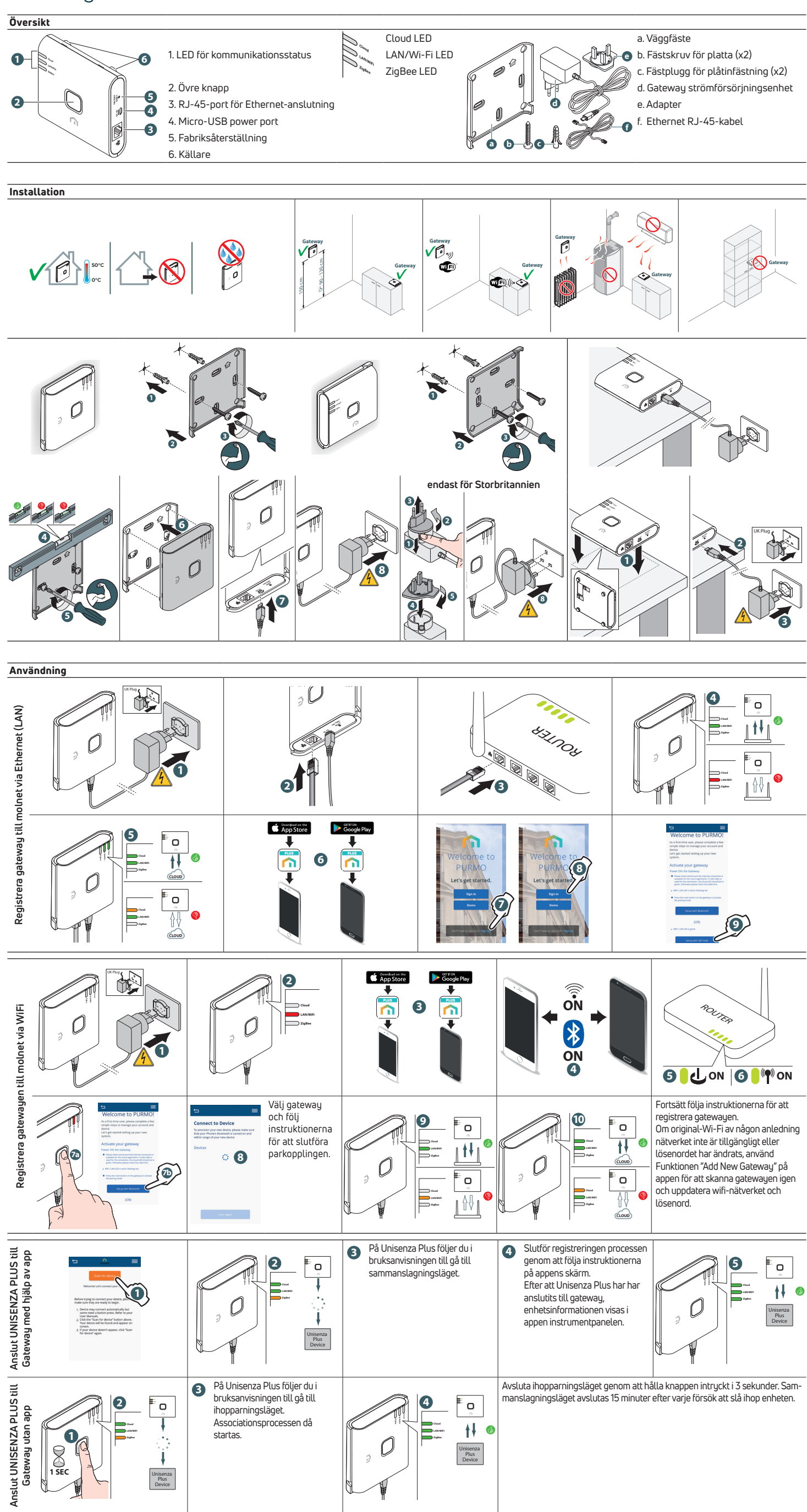

10.2023\_SE\_QG\_PUMG021